## 1 Configuración WIFI dispositivos Android

Para configurar el acceso WIFI en dispositivos Android para acceder a la red del IES San Clemente, siga los siguientes pasos:

- Ir a Ajustes -> WIFI.
- Se mostrarán (entre otras) las siguientes Redes:
  - + SCT\_Alumnos (Red Wifi alumnado matriculado en el centro y con usuario en la red del San Clemente)
  - SCT\_Invitados (Red Wifi NO SEGURA para invitados)
  - ◆ SCT\_Profes (Red Wifi Profesorado en activo en el centro y con usuario en la red del San Clemente)

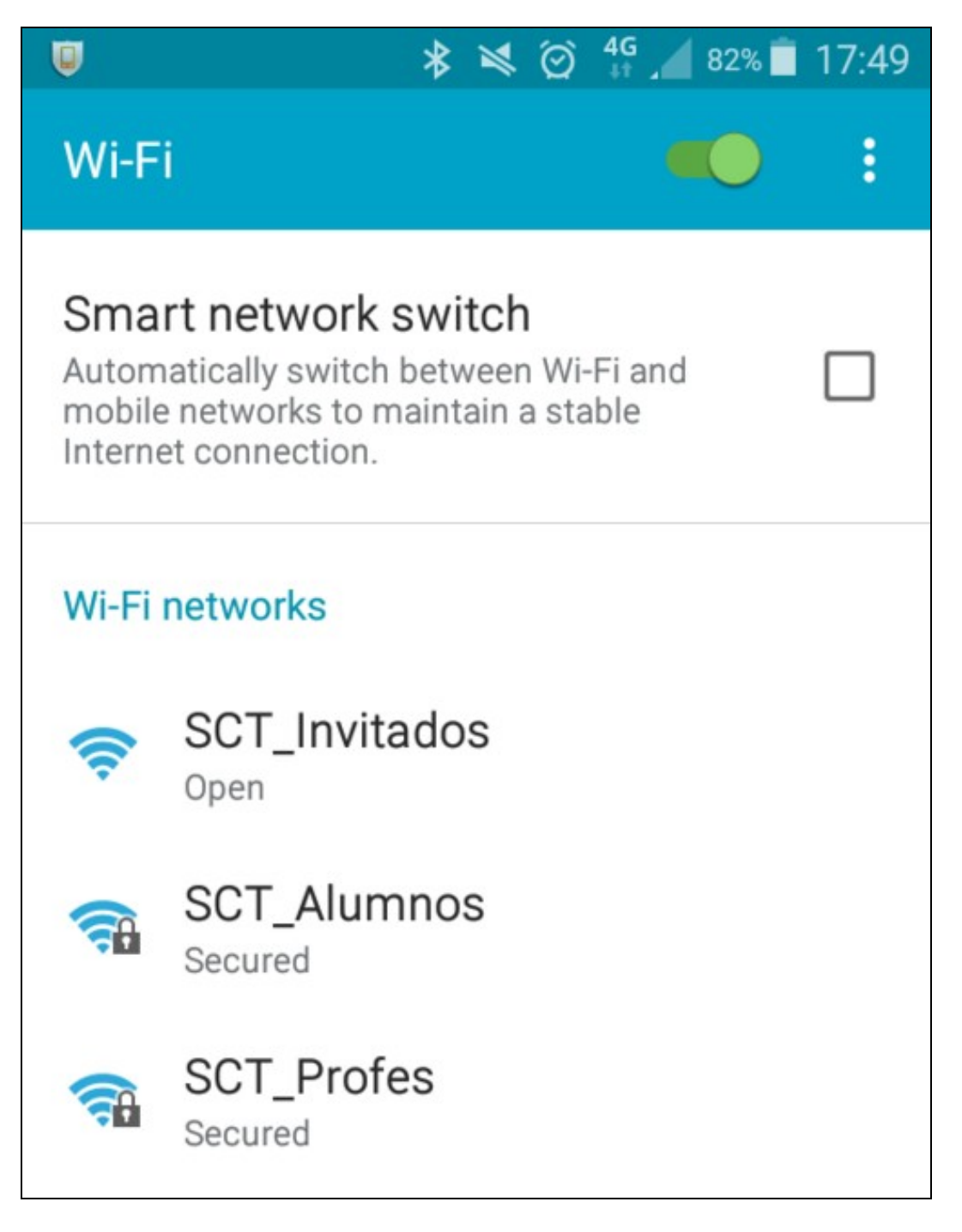

- Asegurarse que el método EAP es PEAP (según nuestra versión de Android)
- Cubriremos el nombre de usuario (identidad identity o en Identidad Anónima) y la contraseña (password):
  - Nombre de usuario Identity o en Identidad Anónima (el código de usuario que usemos para entrar en los ordenadores del centro)
  - Contraseña Password (la contraseña que usemos para entrar en los ordenadores del centro)
  - Ca Certificate: No Validar

• Pulsaremos en Conectarse (Connect).

Si en tu dispositivo móvil no aparecen todas las opciones anteriores también puedes probar con la siguiente combinación:

- PEAP
- MSCHAP
- Certificado no validar
- Poner Usuario
- Poner Contraseña

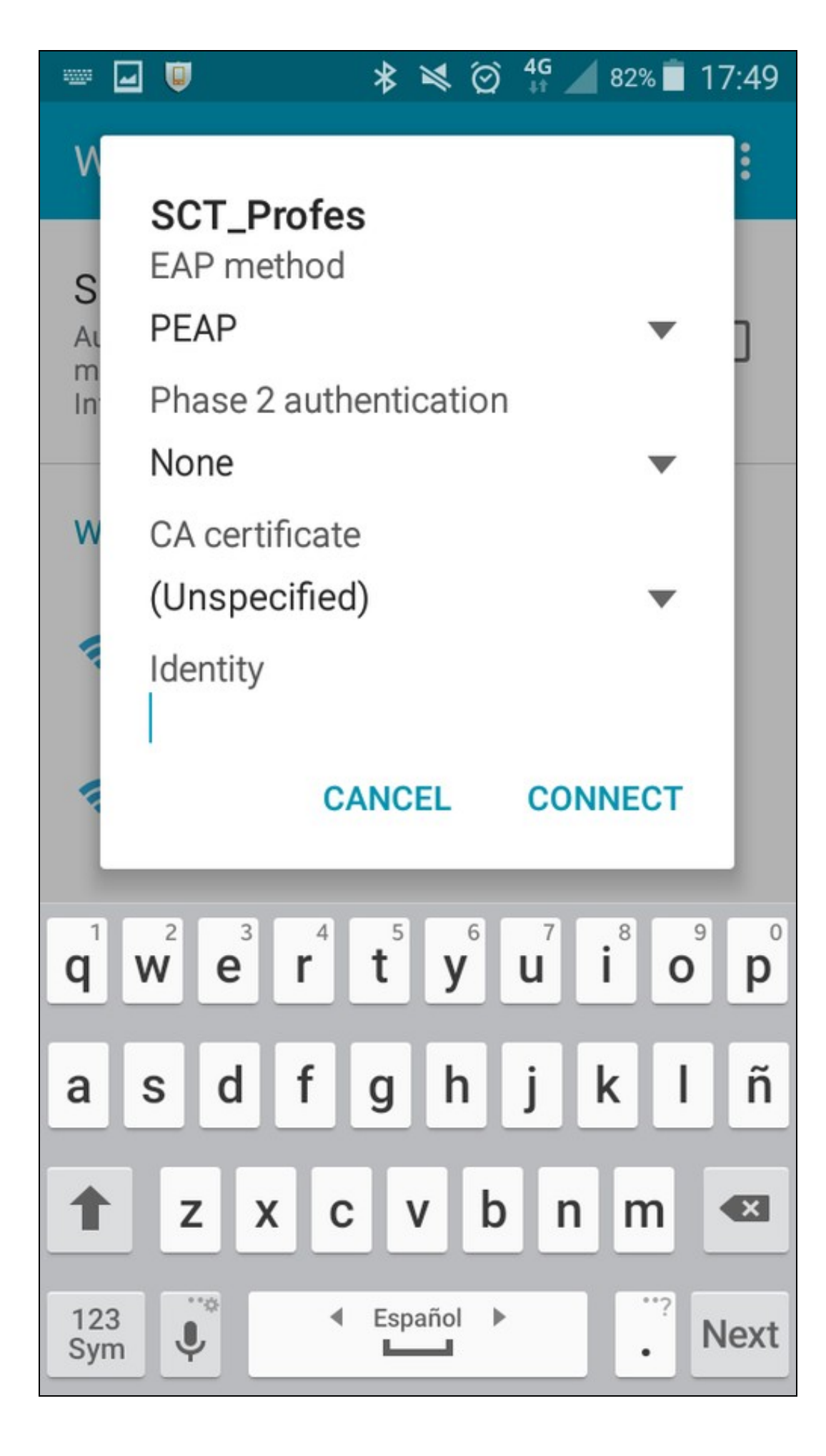

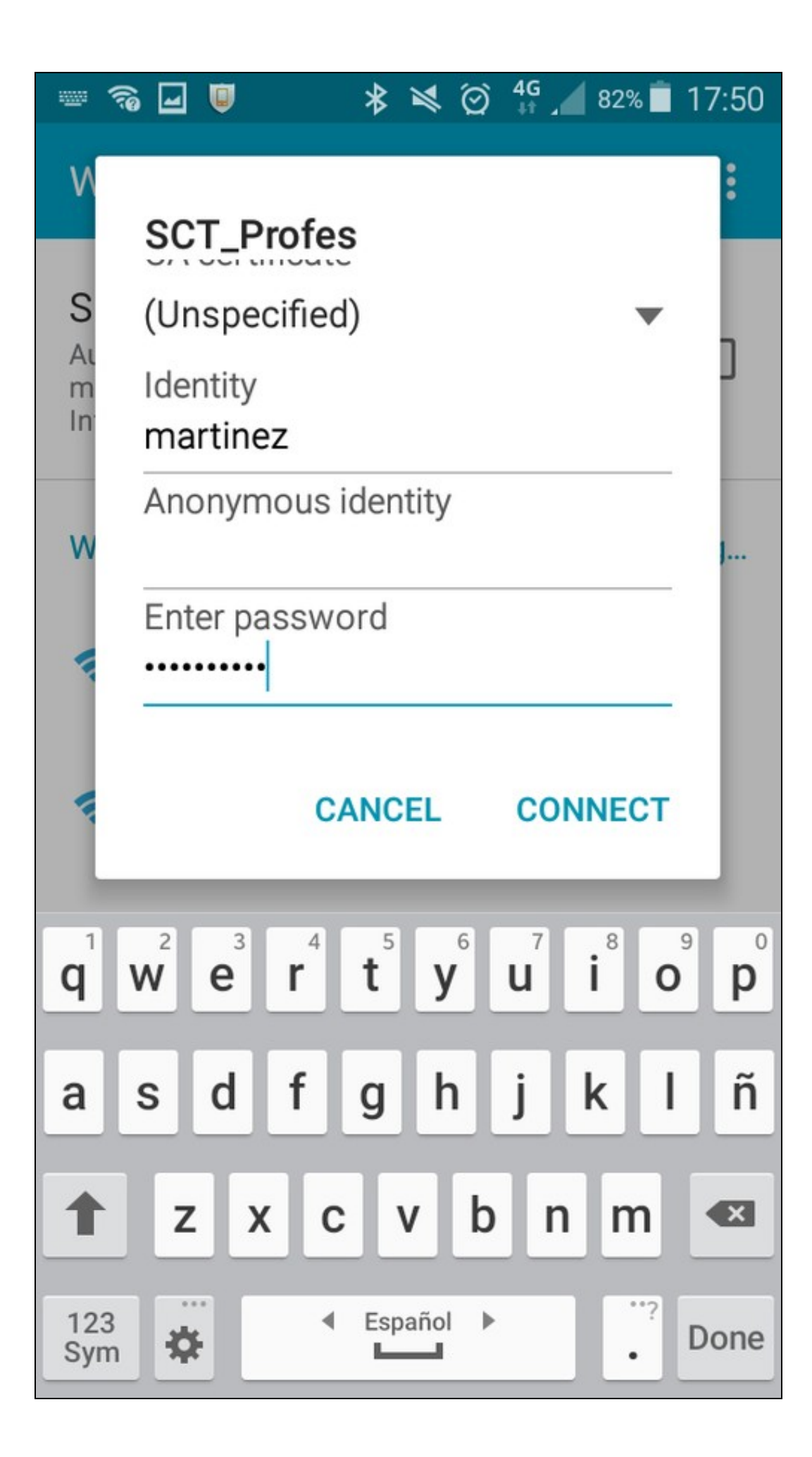

- En caso de que nos avise de un Certificado (No fiable), lo tendremos que aceptar pulsando en Confiar.
- A partir de ahora, la conexión ya queda configurada y las próximas veces que entremos al centro, nuestro dispositivo se conectará automáticamente a la red seleccionada.

Veiga (discusión)